|                             | Procesy i techniki produkcyjne<br>IIZP  |         |
|-----------------------------|-----------------------------------------|---------|
| UNIWERSYTET<br>ZELONOGÓRSKI | Wydział Mechaniczny                     |         |
|                             | Ćwiczenie 3 (2)                         |         |
|                             | Zasady budowy bibliotek parametrycznych | CAU/CAM |

**Cel ćwiczenia**: Celem tego zestawu ćwiczeń 3.1, 3.2 jest opanowanie techniki budowy i wykorzystania bibliotek parametrycznych elementów w systemie AMD 4.0

- 1. Otwieramy wykonany w ćwiczeniu 3.1 rysunek sprzęgła.
- 2. Przystępujemy do zestawienia przygotowanych modeli.

## Uaktywniamy pasek narzędzi Wiązania 3D

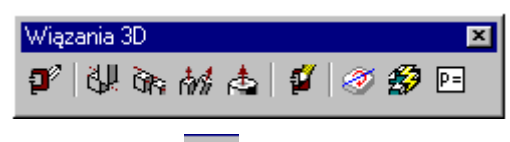

i wybieramy polecenie Wstawiające (*insert*) lub z klawiatury *Aminsert*. Po uruchomieniu polecenia wybieramy krawędź górna tarczy 1 (*Część1\_1*) i zatwierdzamy kierunek do góry, następnie wybieramy krawędź dolna tarczy 2 (*Część2\_1*), wybieramy kierunek do dołu i zatwierdzamy odsunięcie równe 0 mm. W efekcie obie części ulęgają złożeniu jak na rysunku 1.

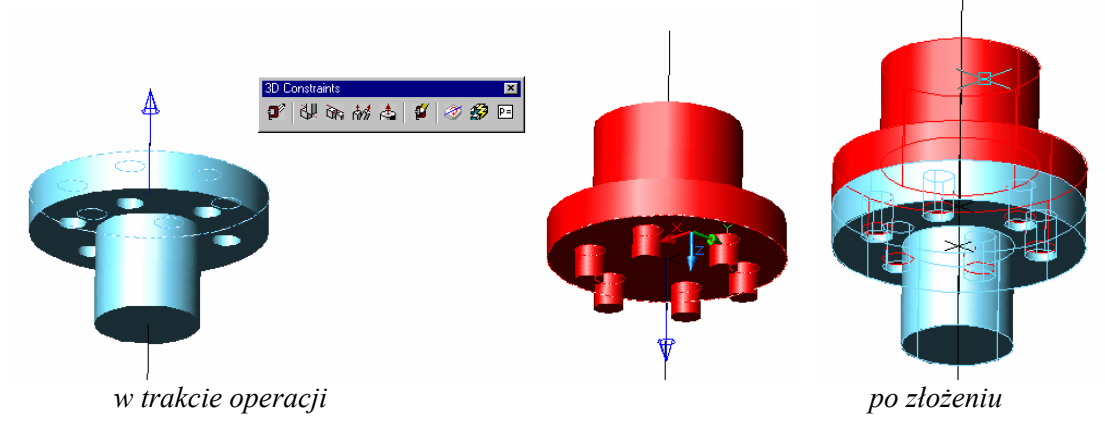

Rys.1. Technika zestawiania części za pomocą polecenia WSTAWIAJĄCE (insert)

## 3. Edycja złożenia

W celu edycji złożenia wybieramy w *Przeglądarce MDT* ikonę *Wstawiające* i po naciśnięciu prawego klawisza myszy polecenie *Edycja*. W oknie dialogowym możemy wprowadzić nową wartość rozsunięcia lub równanie – rys.2.

| Model Prezentacja Rysunek<br>→ CZĘŚĆ1_1<br>→ CZĘŚĆ1_1<br>→ WyciągnięcieŚlepe1<br>→ WyciągnięcieŚlepe2<br>→ Wyciągnięcieślepe3<br>→ SzykKołowy1 |                                                |
|----------------------------------------------------------------------------------------------------|------------------------------------------------|
| CZĘŚC2_1  CYP  Płaszczyznak  Płaszczyznak  Płaszczyznak  Vyragnięcie  CS SzykKołowy1  SPłaszczyznak  B-B Wyciągnięcie  CK  DK  DK              | Zań 3D ? X<br>Odsunięcie<br>20<br>Anuluj Pomog |

Rys. 2. Edycja zestawienia (wielkość rozsunięcia 20)

## **4.** Tworzenie listy zmiennych

Po złożeniu części przystępujemy do tworzenia listy zmiennych globalnych i łączymy je z wymiarami z naszego parametrycznego modelu. Wykorzystamy w tej części narzędzia do przedstawiania wymiarów parametrycznych w różnych postaciach:

|      | P=   | Zmienne modelowania | Projektowanie zmiennych        |
|------|------|---------------------|--------------------------------|
| P=   | d2   | Parametry           | Wyświetl wymiary jako zmienne  |
| 8.0  | 8.0  | Liczby              | Wyświetl wymiary jako wartości |
| d2:8 | d2:8 | Równania            | Wyświetl wymiary jako równania |

Samodzielnie należy przetrenować widoki wymiarów po włączeniu podanych wyżej opcji.

Uruchamiamy polecenie Zmienne modelowanie (lub wpisujemy z klawiatury *Amvars*, lub z Przeglądarki MDT polecenie (*Zmienne modelowania*). Następnie uruchamiamy kartę *Globalne* i pole Nowa – rys poniżej.

| Zmienne modelowania                          |                  |                 |                     | ?                    | <u>×</u>      |
|----------------------------------------------|------------------|-----------------|---------------------|----------------------|---------------|
| Aktywna część Globalne                       |                  |                 |                     |                      | 🧭 🥩 🖻         |
| T U Nazwa Wa                                 | rtość Wyrażenie  | Opis            |                     | Nowa                 |               |
|                                              |                  |                 | 🞇 Nowa zmien        | na części            | <u>? ×</u>    |
|                                              |                  |                 | ★<br><u>N</u> azwa: | r                    | _             |
| !                                            |                  |                 | <u>R</u> ównanie:   | 40                   |               |
|                                              |                  |                 | <u>O</u> pis:       | rozstaw otworów i wp | ustów         |
| Tablica sterująca (T)                        |                  | -Kopiuj do a    | OK                  | Anuluj               | Pomo <u>c</u> |
| Aktywna wersja:                              | ✓ Ustawienia     | Wybrar          |                     | <b>_</b>             |               |
| Plik zmiennych globalnych (.prm)<br>Importuj | <u>Eksportuj</u> | – Plik połączor |                     |                      |               |
|                                              |                  |                 | ок А                | nuluj Pomoc          |               |

*Rys.3. Definiowanie zmiennych globalnych* 

Powtarzamy operację Nowa cztery razy wprowadzając kolejno:

| Nazwa:    | r              | st             | sr               | il              |
|-----------|----------------|----------------|------------------|-----------------|
| Równanie: | 40             | 120            | 15               | 6               |
| Opis:     | rozstaw otwo-  | średnica tarcz | średnica otworów | ilość otworów i |
|           | rów i wypustów |                | i wypustów       | wypustów        |

W ten sposób utworzyliśmy listę zmiennych globalnych dla części 1 i 2 . Po wykonaniu tych czynności w oknie *Zmienne modelowania* powinniśmy otrzymać:

| Zn | nienne modelowania     |         |                |                                                                           | <u>?</u> ×    |
|----|------------------------|---------|----------------|---------------------------------------------------------------------------|---------------|
|    | Aktywna część Globalne | ]       |                |                                                                           |               |
| Ir | T U Nazwa              | Wartość | Wyrażenie      | Opis                                                                      |               |
|    | r U                    | 40      | 40             | rozstaw otworów i wpustów                                                 | <u>N</u> owa  |
| I  | ⊔ st<br>U sr<br>U il   | 15<br>6 | 120<br>15<br>6 | sreanica tarcz<br>średnica otworów i wypustów<br>ilość otworów i wypustów | <u>W</u> ymaż |
| l  |                        |         |                |                                                                           | <u>U</u> suń  |

Rys. 4. Zdefiniowane cztery zmienne globalne

Naszymi zmiennymi są teraz litery znajdujące się pod polem *Nazwa*, zostaną one wykorzystane (przypisane) do utworzonych wcześniej wymiarów parametrycznych.

W kolejnym etapie, w oknie Zmienne modelowania naciskamy przycisk Ustawienia a następnie Utwórz. Wprowadzamy nazwę pliku Excela (*sprzęgło\_globalne.xls*), w którym przechowywane będą zmienne.

| Ustawienia tablicy<br>Aktywna część Zmienne                                                                              | globalne                         |                    |    |                                                                                    |                                                            | <u>?</u> >      | gress <u>O</u> kno<br>? | Pomo <u>c</u><br>💐 🐟 🛍 頂 😚 | 8                    |
|----------------------------------------------------------------------------------------------------|----------------------------------|--------------------|----|------------------------------------------------------------------------------------|------------------------------------------------------------|-----------------|-------------------------|----------------------------|----------------------|
| Arkusz<br><u>K</u> omórka<br>początkowa:<br>Nazwy wersji<br>C W <u>d</u> ół<br>C W <u>b</u> ok<br><u>N</u> azwa arkusza: | A1<br>Nazwy<br>wersji<br>Arkusz1 | Nazwy<br>zmiennych |    | Aktywna w<br>Utwórz tabele<br>Zapisz w: C<br>Corel User<br>Moja muzy<br>Moje obraz | Ange dokume<br>Moje dokume<br>Files<br>ka<br>yy<br>Jobalne | Połacz<br>Drdaj |                         | ₽₽₽₽₽                      | b bc b3 to<br>?×<br> |
| Tablica sterują<br>Aktywna wersja:                                                                                       | ca (T)                           | ×                  | OK | - <u>N</u> azwa pliku:<br>- Zapisz jako <u>t</u> yp:<br>-                          | sprzęgło_glob/<br>*.xls                                    | alne            | <b>•</b>                | Zapi <u>s</u> z<br>Anuluj  |                      |

Rys.4. Projektowanie tabeli zmiennych

Po wprowadzeniu nazwy pliku automatycznie otwiera się Excel, wraz z projektem arkusza. Należy wypełnić go jak na poniższym rysunku.

| M    | licrosoft Ex                | cel - sprzęg               | to_globalne       | eparame-1                  |                           |               |
|------|-----------------------------|----------------------------|-------------------|----------------------------|---------------------------|---------------|
|      | <u>P</u> lik <u>E</u> dycja | <u>W</u> idok W <u>s</u> t | aw <u>F</u> ormat | <u>N</u> arzędzia <u>[</u> | <u>)</u> ane <u>O</u> kno | Pomo <u>c</u> |
|      | 🖻 🔒 🔒                       | ) 🖨 🖪                      | 🌮 🐰 🖻             | n 🛍 🝼 🛛                    | <b>∽</b> + ⊂× +           | 🝓 🔮 Σ         |
| Aria | al CE                       | <b>-</b> 10                | • B <i>I</i>      | <u>n</u> ≣                 | ≣ ≣ ඕ                     | <b>₽%</b> 00  |
|      | E13                         | <b>•</b>                   | =                 |                            |                           |               |
|      | A                           | В                          | С                 | D                          | E                         | F             |
| 1    |                             | r                          | st                | sr                         | il                        |               |
| 2    | projekt_1                   | 40                         | 120               | 15                         | 6                         |               |
| 3    | projekt_2                   | 50                         | 130               | 18                         | 7                         |               |
| 4    | projekt_3                   | 60                         | 170               | 22                         | 8                         |               |
| 5    | projekt_4                   | 70                         | 210               | 25                         | 9                         |               |
| 6    | projekt_5                   | 80                         | 230               | 28                         | 10                        |               |
| 7    | projekt_6                   | 90                         | 260               | 32                         | 11                        |               |
| 8    |                             |                            |                   |                            |                           |               |
| 9    |                             |                            |                   |                            |                           |               |
| 10   |                             |                            |                   |                            |                           |               |

Rys.5. Plik Excela z przygotowanymi projektami

Następnie zapisujemy plik Excela, zamykamy program i w oknie dialogowym *Ustawienie tablicy* naciskamy przycisk *uaktualnij* (uaktualnij połączenie). W dowolnej chwili możemy dodać nowe projekty lub wprowadzić zmiany wybierając przycisk *Edycja* w oknie *Ustawienie tablicy*.

3

| Ustawienia tablicy<br>Aktywna część Zmienne              | globalne                                 |                      |           | ? ×                                 |
|----------------------------------------------------------|------------------------------------------|----------------------|-----------|-------------------------------------|
| Arkusz<br><u>K</u> omórka<br>początkowa:<br>Nazwy wersji | A1 Nazwy<br>zmiennych<br>Nazwy<br>wersji | Aktywna<br>Projekt_1 | i wersja: | Utwórz<br>Połącz<br>Dodaj<br>Edycja |
| C W <u>b</u> ok<br>Nazwa arkusza:                        | Arkusz1                                  | OK Anuluj            | Pomoc     | <u>Uaktualni</u><br>Odłącz          |

Rys. 6. Aktualizacja połączenia AMD z Excelem

Po wykonaniu aktualizacji w *Przeglądarce MDT* powinny pojawić się wszystkie utworzone nowe projekty – rys.7.

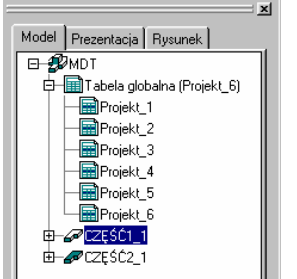

Rys.7. Wygenerowane nowe projekty

Powracamy do naszego modelu i przystępujemy do przypisania zdefiniowanych zmiennych do wymiarów.

5. Przypisanie zmiennych do wymiarów

Aktywizujemy część 1, drugą na chwilę możemy uczynić niewidoczną. Wybieramy polecenie *Równania* (wyświetl jako równanie), lub wpisujemy z klawiatury: *Amdimdsp*. Wymiary będą pojawiały

*nia* (wyświetl jako równanie), lub wpisujemy z klawiatury: *Amdimdsp*. Wymiary będą pojawiał się jako równania.

Edytujemy cechy części 1 za pomocą polecenia *Ameditfeat* lub ikony  $(Edycja \ elementu)$ . Wskazujemy kolejno: tarczę, otwór  $\phi$ 15, (otwór podstawowy, z którego wykonane zostało kopiowanie) oraz jeden z pozostałych otworów. Powinny pojawić się wszystkie wymiary parametryczne. *Uwaga: jako pierwsze okno pojawi się karta wyciagnięcie, należy potwierdzić domyślne parametry i dopiero przejść do edycji poszczególnych wymiarów.* 

Jeżeli polecenie nie działa można w *Przeglądarce MDT* wybrać edycję profili w dokonać zmian za pomocą super edycji – rysunek 8. Wymiary parametryczne powinny mieć teraz nazwy jak w prawej kolumnie na rys.8.

| 🞇 Super wymiarowanie                             | ? ×                           | d2=sr |
|--------------------------------------------------|-------------------------------|-------|
| Tekst wymiarowy                                  | Tolerancje Pasowania Włącz 🗖  |       |
|                                                  |                               | d0=r  |
| Podkreślenie     W ramce     Jednostki dodatkowe |                               | d5=st |
| Wyrażenie Dziesiętne                             |                               | c0=il |
| Zastosuj do > Kopiuj z <                         |                               |       |
| ОК                                               | Anuluj Zastosuj Pomo <u>c</u> |       |

Rys.8. Modyfikacja zmiennych za pomocą super edycji

Uwaga: w naszym projekcie oznaczenia d1, d2 itd. mogą mieć inne położenie w zależności od kolejności nanoszenia wymiarów. Należy postępować zgodnie z wprowadzonymi w naszym projekcie oznaczeniami.

Teraz mamy już opisany nasz element i w oknie przeglądarki, uruchamiając poszczególne projekty (dwukrotne kliknięcie myszką), obserwujemy jak zmienia się nasz projekt.

**6.** Powtarzamy punkt 5 dla części 2 (najpierw ją aktywizujemy), pamiętając aby odpowiednim wymiarom przypisać takie same zmienne.

W oknie Przeglądarki MDT uruchamiamy kolejne projekty (dwukrotne kliknięcie myszką) i obserwujemy jak zmieniają się oba modele.

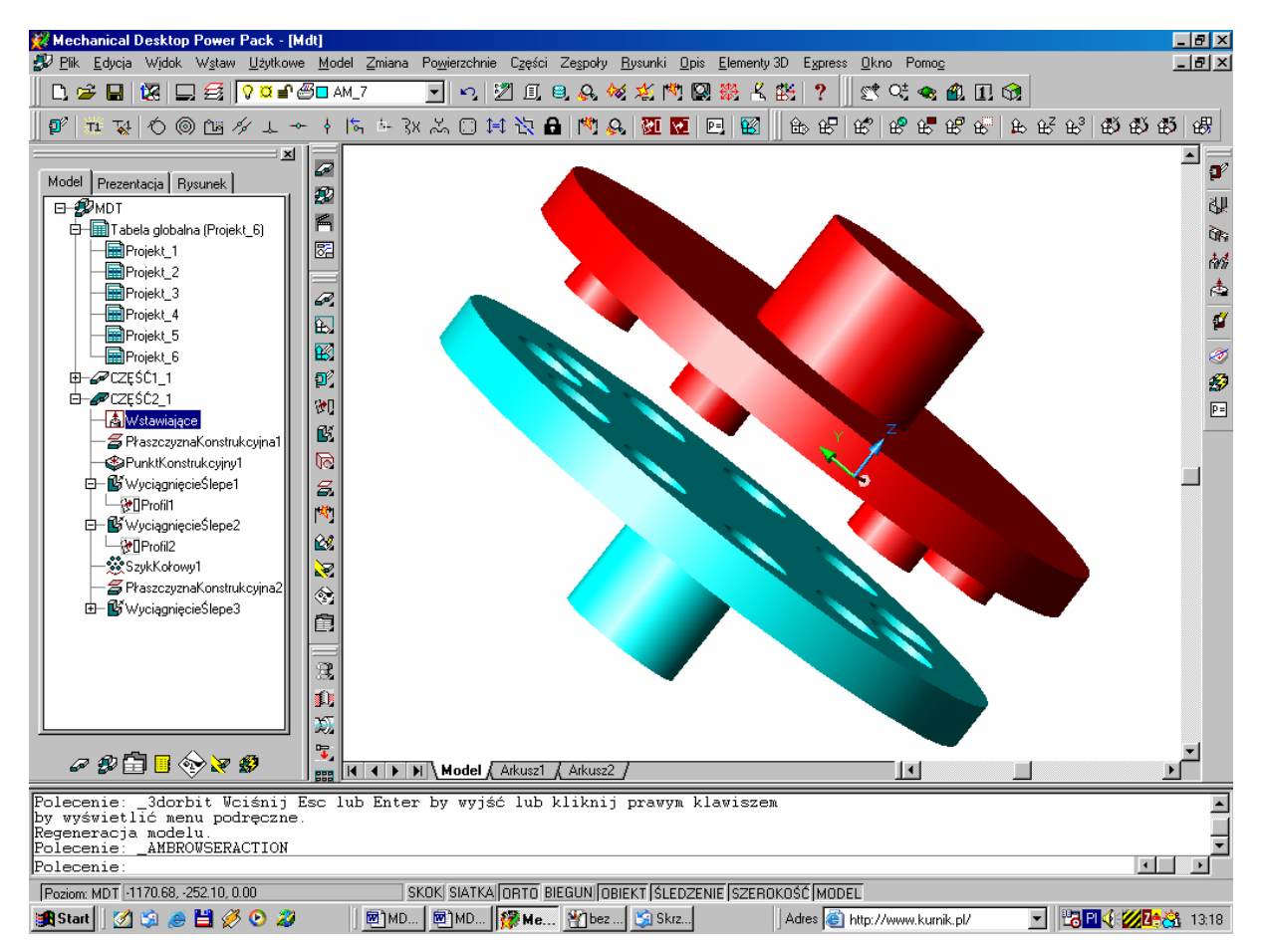

Rys.9. Automatycznie wygenerowany model na podstawie parametrycznego projektu

7. Tworzenie tablicy zmiennych lokalnych dla poszczególnych części.

Najpierw uaktywniamy część1, uruchamiamy okno *Zmienne modelowania*, zakładkę *Globalne*, przycisk *Nowa* i wprowadzamy kolejne dane:

| New Part Variable |   |
|-------------------|---|
| Name: dl1         |   |
| Equation: 50      |   |
| SW                | 1 |
| SW2               |   |

Tablica po wprowadzeniu nowych zmiennych powinna mieć postać:

| <i>y</i> 70 | and or foo                                                              |                                                          |                                                                  |                                                                                                    |                                              |
|-------------|-------------------------------------------------------------------------|----------------------------------------------------------|------------------------------------------------------------------|----------------------------------------------------------------------------------------------------|----------------------------------------------|
|             | U Nazwa<br>r<br>sr<br>i<br>u<br>d11<br>u<br>d12<br>u<br>sw1<br>u<br>sw2 | Wartość<br>90<br>260<br>32<br>11<br>50<br>50<br>53<br>75 | Wyrażenie<br>50<br>260<br>32<br>11<br>50<br>50<br>50<br>53<br>75 | Opis<br>rozstaw otwo-rów i wypustów<br>średnica tarcz<br>średnica otworów i wypustów<br>ilość otworów i wypustów<br>drugość otworów i wypustów<br>drugość wałka 1<br>drugość wałka 2<br>średnica wałka 1<br>średnica wałka 2 | <u>Nowa</u><br><u>W</u> ymaż<br><u>U</u> suń |
| abli<br>tyw | ica sterująca (T)<br>na wersja: Projekt_                                | .6                                                       | ▼ <u>U</u> stawienia                                             | Kopiuj do aktywnej części<br>Wybrane Używane                                                                                                    |                                              |
| ik z<br>Jm  | miennych globalnyc<br>portuj Doła                                       | h (.prm)<br>Eksportu                                     | i <u>E</u> dłącz                                                 | Nazwa pliku aktywnej tabeli<br>C:\\Moje dokumenty\sprzęgło_g                                                                                                    | globalne.xls                                 |

Zaznaczamy dla części 1 **sw 1** i z sekcji *Kopiuj do aktywnej części* wybieramy *Wybrane* (program skopiuje dane do zakładki *Aktywna część*) – rys.10 Powtarzamy powyższą operację dla dl1

|                     | U Nazwa                                                                        | Wartość    | Wyrażenie | Opis                                                                                                    |
|---------------------|--------------------------------------------------------------------------------|------------|-----------|----------------------------------------------------------------------------------------------------|
|                     | T                                                                              | 90         | 90        | rozstaw otwo-rów i wypustów <u>N</u> owa                                                                          |
|                     | st                                                                             | 260        | 260       | średnica otworów i wupustów                                                                                       |
|                     | i                                                                              | 11         | 11        | ilość otworów i wypustów Wymaż                                                                                    |
|                     | U dl1                                                                          | 50         | 50        | długość wałka 1                                                                                                   |
|                     | U dl2                                                                          | 50         | 50        | długość wałka 2 <u>U</u> suń                                                                                      |
|                     |                                                                                | 52         | 52        | średnica wałka 1                                                                                                  |
|                     | U sw1<br>U sw2                                                                 | 75         | 75        | średnica wałka 2                                                                                                  |
|                     | U sw1<br>U sw2                                                                 | 75         | 75        | średnica wałka 2                                                                                                  |
|                     | U sw1<br>U sw2                                                                 | 75         | 75        | średnica wałka 2                                                                                                  |
| abli                | U sw1<br>U sw2<br>ica sterująca (T)-                                           | 75         | 75        | średnica wałka 2<br>Kopiuj do aktywnej części                                                                     |
| abli<br>w           | U sw1<br>U sw2<br>ica sterująca (T)-                                           | 75<br>75   | 75        | średnica wałka 2<br>Kopiuj do aktywnej części<br>Wubrane Użuwane Wszustkie                                        |
| abli<br>:yw         | U swi<br>∪ sw2<br>ica sterująca (T)-<br>ma wersja: Proje                       | 75<br>75   | 75        | średnica wałka 2<br>Kopiuj do aktywnej części<br>Wybrane Używane Wyszystkie                                       |
| abli<br>tyw         | U swi<br>U sw2<br>ica sterująca (T) –<br>ma wersja: Proje<br>zmiennuch globałr | 75<br><(_6 | 75        | średnica wałka 2<br>Kopiuj do aktywnej części<br>Wybrane Używane Wyszystkie                                       |
| abli<br>tyw<br>ik z | U swi<br>U sw2<br>ica sterująca (T) –<br>ma wersja: Proje<br>zmiennych globałr | x_6        | 75        | Średnica wałka 2<br>Kopiuj do aktywnej części<br>Wybrane Używane Wyszystkie<br>Nazwa pliku aktywnej tabeli<br>C.\ |

|                      | Wartość  | Wyrażenie | Opis                            |            |                |
|----------------------|----------|-----------|---------------------------------|------------|----------------|
| D U sw1<br>D U dl1   | 53<br>50 | 53<br>50  | średnica wałka<br>długość wałka | 1          | <u>N</u> owa   |
|                      |          |           |                                 |            | <u>W/</u> ymaż |
|                      |          |           |                                 |            | <u>U</u> suń   |
|                      |          |           |                                 |            |                |
|                      |          |           |                                 |            |                |
|                      |          |           |                                 |            |                |
| ablica steruiaca (T) |          |           | – Przesuń do global             | nych       |                |
|                      |          |           | Wabrane                         | [][źuwane  | Wszystkie      |
| itywna wersja:       |          |           | wyphane                         | o cymano   |                |
| (tywna wersja:       |          |           | – Nazwa pliku aktiv             | mei tabeli |                |

Rys.10. Kopiowanie zmiennych globalnych do lokalnych

Przechodzimy do karty *Aktywna część*, naciskamy przycisk *Ustawienia*, następnie *Utwórz*, nazywamy arkusz (np.: sprzęgło\_lokalnie\_część\_1.xls.). Zapisujemy plik i po otwarciu wypełniamy jak na rys. 11. Po wypełnieniu zapisujemy arkusz i naciskamy przycisk *Uaktualnij*.

|   | A         | В   | С   |  |
|---|-----------|-----|-----|--|
| 1 |           | sw1 | dl1 |  |
| 2 | projekt_1 | 53  | 50  |  |
| 3 | projekt_2 | 63  | 60  |  |
| 4 | projekt_3 | 100 | 70  |  |
| 5 | projekt_4 | 120 | 90  |  |
| 6 |           |     |     |  |
| 7 |           |     |     |  |

| Rys. | 11. | Nowy | arkusz | dla | części | 1 |
|------|-----|------|--------|-----|--------|---|
|------|-----|------|--------|-----|--------|---|

Po wykonaniu polecenia Uaktualnij pojawią się cztery nowe projekty -rys. 11.

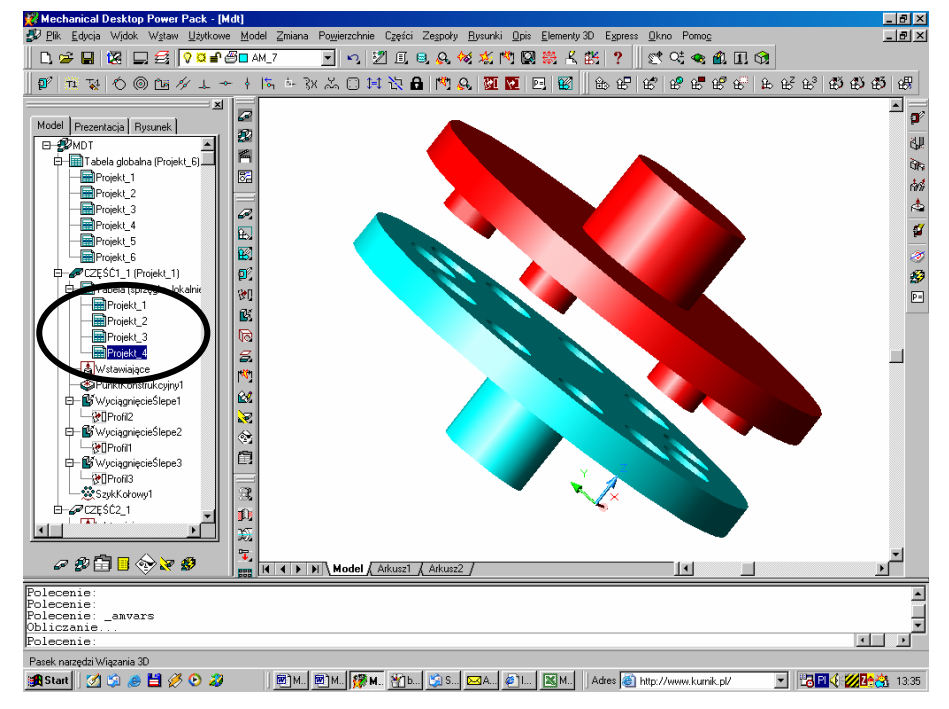

*Rys.12. Widoczne nowe projekty (jeżeli nowe projekty nie są widoczne klikamy na nazwie sprzęgło\_lokalnie i wybieramy polecenie Uaktualnij)* 

Sprawdzając kolejno projekty (klikamy w zaznaczonym na rys.12 polu) powinniśmy zauważyć zmiany zarówno średnicy jak i długości wałka części 1. 8. Tworzymy tablicę zmiennych lokalnych dla części nr 2.

Aktywujemy część 2, uruchamiamy Zmienne modelowanie Zaznaczamy dla części 1 **sw2** i z sekcji Kopiuj do aktywnej części wybieramy Wybrane (program skopiuje dane do zakładki Aktywna część) – rys.10 Powtarzamy powyższą operację dla dl2 Przechodzimy do karty Aktywna część, naciskamy przycisk, ustawienia następnie Utwórz, nazywamy arkusz (np. sprzegło\_lokalnie\_część\_2.xls), zapisujemy plik i po otwarciu arkusza wypełniamy go jak na rys. 13.

| M | 🔀 Microsoft Excel - sprzęgło_lokalnie_część_2 |          |     |   |  |  |  |  |  |
|---|-----------------------------------------------|----------|-----|---|--|--|--|--|--|
|   | E9                                            | <b>•</b> | =   |   |  |  |  |  |  |
|   | A                                             | В        | С   | D |  |  |  |  |  |
| 1 |                                               | sw2      | dl2 |   |  |  |  |  |  |
| 2 | projekt_1                                     | 75       | 50  |   |  |  |  |  |  |
| 3 | projekt_2                                     | 85       | 60  |   |  |  |  |  |  |
| 4 | projekt_3                                     | 100      | 70  |   |  |  |  |  |  |
| 5 | projekt_4                                     | 120      | 90  |   |  |  |  |  |  |
| 6 |                                               |          |     |   |  |  |  |  |  |
| 7 |                                               |          |     |   |  |  |  |  |  |
| 8 |                                               |          |     |   |  |  |  |  |  |

Rys. 13. Arkusz zmiennych lokalnych dla części 2

Zapisujemy arkusz i naciskamy przycisk *UAKTUALNIJ* (uaktualnij połączenie). W przeglądarce pojawia się nasze nowe cztery projekty. (Jeżeli nie pojawiły się wykonać czynności jak w p.7 – podpis pod rys.12).

W kolejnym kroku dopisujemy nowe zmienne do obiektu. Wybieramy polecenie *Równania* (wyświetl jako równanie), lub wpisujemy z klawiatury: *Amdimdsp*. Wymiary będą pojawiały się jako równania.

Edytujemy cechy części 2 za pomocą polecenia *Ameditfeat* lub ikony *(Edycja elementu)*. Wskazujemy kolejno: długość wałka (50), otwór \$\phi75\$, (otwór podstawowy, z którego wykonane zostało wyciągnięcie). Powinny pojawić się wszystkie wymiary parametryczne – jak na rys. 14.

Wskazujemy otwór ¢75, a kiedy pojawią się wymiary, wskazujemy wymiar d13 (w konkretnym przypadku może mieć inny numer)i wpisujemy sw2. Tak samo dla wymiaru długości wałka wpisujemy dl2 i zatwierdzamy.

*Uwaga*: jako pierwsze okno pojawi się karta wyciagnięcie, należy potwierdzić domyślne parametry i dopiero przejść do edycji poszczególnych wymiarów.

Jeżeli polecenie nie działa można w Przeglądarce MDT wybrać edycję profili i dokonać zmian za pomocą super edycji.

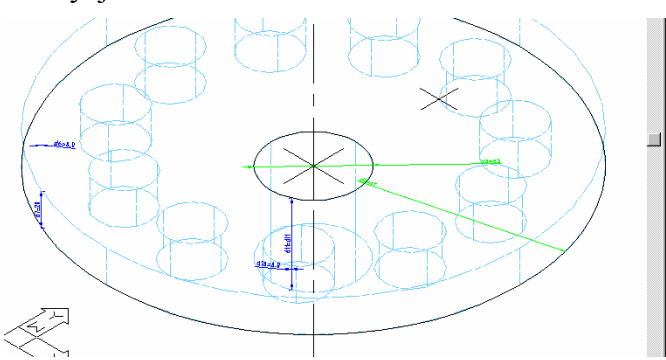

Rys. 14. Edycja cech obiektu

Sprawdzając listę zmiennych lokalnych widzimy jak zmienia się zarówno średnica jak i długość wałka części 2.

Na zakończenie sprawdzamy jak zmieniają się poszczególne projekty wraz ze zmiana wartości zmiennych globalnych jak i lokalnych.

Koniec części 3.2